## Proposal Submission Quantum-Use Challenge via ProMeta

## Was ist ProMeta – die neue Projektverwaltungslösung

Alle Projekte, die aus dem Impuls- und Vernetzungsfonds gefördert werden, müssen von der Antragstellung bis Abschluss mit der Projektverwaltungslösung ProMeta verwaltet werden.

Zum Vorgehen bei der Einreichung von Anträgen für Projekte der Quantum Use Kampagne möchten wir Sie in dieser Handreichung informieren. Bitte Registrieren Sie sich rechtzeitig – möglichst 24 Stunden vor der Deadline – da ggf. Verzögerungen durch Account Prüfungen auftreten können.

## Zugang zu ProMeta

Über die Webseite ivf.helmholtz.de [https://ivf.helmholtz.de/] können Sie sich eigenständig registrieren. Sie erhalten mit der Registrierung eine E-Mail mit Ihrem Benutzernamen und der Aufforderung, ein neues Passwort zu vergeben.

| Projektdatenbank IVF - He             |                                        |                                                                                                    |
|---------------------------------------|----------------------------------------|----------------------------------------------------------------------------------------------------|
| $\leftarrow \rightarrow \ \mathbf{C}$ | ◯ 🛆 ≅ https://ivf. <b>helmholtz.de</b> |                                                                                                    |
|                                       |                                        | HELMHOLTZ SPITZENFORSCHUNG FUR<br>GROSSE HERAUSFORDERUNGEN                                                                                   |
|                                       |                                        | Herzlich Willkommen bei ProMeta-IVF<br>Ihre Forschungs-Projekt-Verwaltungs-Plattform des Impuls- und Vernetzungsfonds Helmholtz-Gemeinschaft |
|                                       |                                        | Anmeldung<br>Bitte geben Sie Ihren Anmeldenamen und Ihr Passwort ein, um Zugriff auf den Online-Bereich zu erhalten.                         |
|                                       |                                        | Anmeldename                                                                                                    |
|                                       |                                        | Passwort                                                                                                    |
|                                       |                                        | AMMELERN<br>Bevor Sie sich zum ersten Mal anmelden, müssen Sie sich zunächst registrieren.<br>Jetzt registriorenl                            |
|                                       |                                        | Passwort vergessen?<br>Schwierigkeiten mit der Anmeldung?                                                                                    |

Bitte beachten Sie beim Login, dass der Benutzername **nicht** Ihre E-Mail-Adresse ist, sondern das dieser automatisch generiert und in der Bestätigungsmail an Sie mitgeteilt wurde.

Wenn Sie sich einloggen, werden Sie automatisch auf eine Überblicksseite geleitet, auf der Sie über die **Erweiterte Suche unter dem Reiter Fördermaßnahmen**, bei Eingabe des Stichworts "Quantum" zur aktuellen Ausschreibung in ProMeta gelangen:

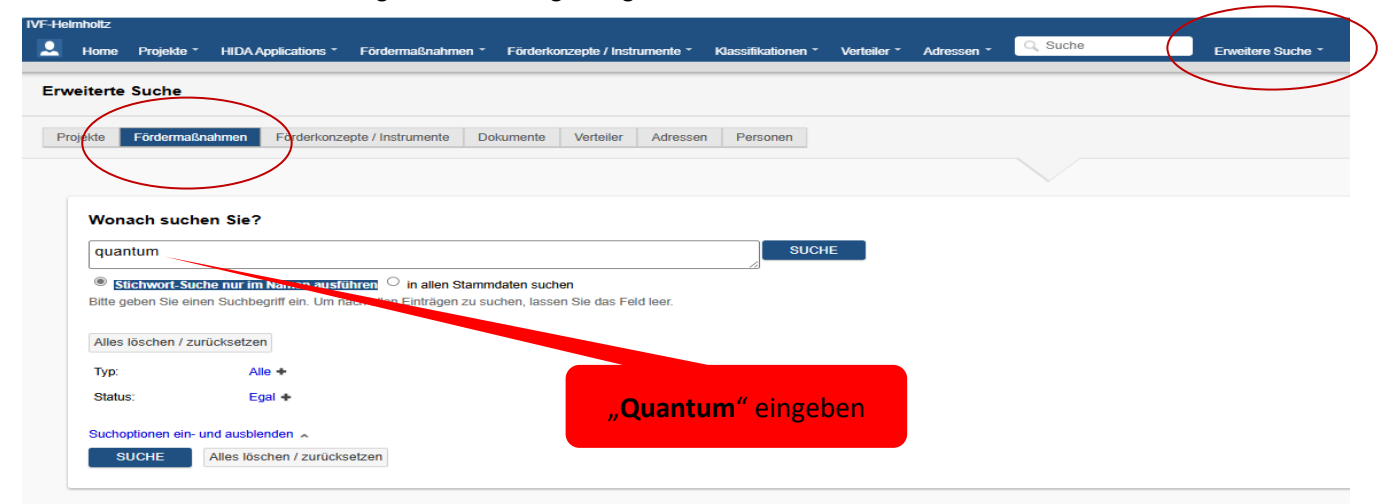

Öffnen Sie die Ausschreibung (KA) Kampagnen (2026-2030) Biomedical Engineering 2024 - 1. Runde

|                                                                                                    | Applications * Fordermaisnahm                                                                                            | en * Förderkonzepte / I                            | nstrumente *      | Klassifikationen * | Verteiler *                                                                               | Adressen *                              | Q Suche              | Erweitere Suche *                                                                                                    |
|----------------------------------------------------------------------------------------------------|----------------------------------------------------------------------------------------------------|----------------------------------------------------|-------------------|--------------------|-------------------------------------------------------------------------------------------|-----------------------------------------|----------------------|----------------------------------------------------------------------------------------------------|
| erte Suche                                                                                                  |                                                                                                    |                                                    |                   |                    |                                                                                           |                                         |                      |                                                                                                    |
|                                                                                                    |                                                                                                    |                                                    |                   |                    |                                                                                           |                                         |                      |                                                                                                    |
| e Fördermaßnahmen                                                                                           | Förderkonzepte / Instrumente                                                                                             | Dokumente Verteile                                 | er Adressen       | Personen           |                                                                                           |                                         |                      |                                                                                                    |
|                                                                                                    |                                                                                                    |                                                    |                   |                    |                                                                                           |                                         |                      |                                                                                                    |
|                                                                                                    |                                                                                                    |                                                    |                   |                    |                                                                                           |                                         |                      |                                                                                                    |
|                                                                                                    |                                                                                                    |                                                    |                   |                    |                                                                                           |                                         |                      |                                                                                                    |
| Wonach suchen S                                                                                             | Sie?                                                                                                    |                                                    |                   |                    |                                                                                           |                                         |                      |                                                                                                    |
| quantum                                                                                                    |                                                                                                    |                                                    |                   |                    | SUCHE                                                                                     |                                         |                      |                                                                                                    |
| Stichwort-Suche nu<br>Bitte geben Sie einen Su                                                              | <b>ur im Namen ausführen</b> O in all<br>Jichbegriff ein. Um nach allen Einträ                                           | en Stammdaten suchen<br>iden zu suchen lassen Sie  | das Feld leer     |                    |                                                                                           |                                         |                      |                                                                                                    |
|                                                                                                    |                                                                                                    | gen za odonen, neoon oro                           |                   |                    |                                                                                           |                                         |                      |                                                                                                    |
| Alles löschen / zurücks                                                                                     | setzen                                                                                                    |                                                    |                   |                    |                                                                                           |                                         |                      |                                                                                                    |
| Тур:                                                                                                    | Alle +                                                                                                    |                                                    |                   |                    |                                                                                           |                                         |                      |                                                                                                    |
| Status:                                                                                                    | Egal +                                                                                                    |                                                    |                   |                    |                                                                                           |                                         |                      |                                                                                                    |
| Suchoptionen ein- und a                                                                                     | usblenden 🔺                                                                                                    |                                                    |                   |                    |                                                                                           |                                         |                      |                                                                                                    |
| SUCHE                                                                                                    | s löschen / zurücksetzen                                                                                                 |                                                    |                   |                    |                                                                                           |                                         |                      |                                                                                                    |
|                                                                                                    |                                                                                                    |                                                    |                   |                    |                                                                                           |                                         |                      |                                                                                                    |
|                                                                                                    |                                                                                                    |                                                    |                   |                    |                                                                                           |                                         |                      |                                                                                                    |
|                                                                                                    |                                                                                                    |                                                    |                   |                    |                                                                                           |                                         | ERGEBNIS             |                                                                                                    |
|                                                                                                    |                                                                                                    |                                                    |                   |                    |                                                                                           |                                         | ERGEBNIS             |                                                                                                    |
|                                                                                                    |                                                                                                    |                                                    |                   |                    |                                                                                           |                                         | ERGEBNIS             |                                                                                                    |
| bis 1 von 1 Ergebn                                                                                          | is Einstellungen / Export                                                                                                |                                                    |                   |                    |                                                                                           |                                         | ERGEBNIS             |                                                                                                    |
| bis 1 von 1 Ergebn                                                                                          | is Einstellungen / Export                                                                                                |                                                    |                   |                    |                                                                                           |                                         | ERGEBNIS             |                                                                                                    |
| bis 1 von 1 Ergebn                                                                                          | is Einstellungen / Export                                                                                                |                                                    |                   |                    |                                                                                           |                                         | ERGEBNIS             |                                                                                                    |
| <ul> <li>bis 1 von 1 Ergebn</li> <li>(KA-QUS) Qua</li> </ul>                                                | is Einstellungen / Export                                                                                                | 2030) 1. Runde 2024                                |                   |                    |                                                                                           |                                         | ERGEBNIS             |                                                                                                    |
| <ul> <li>bis 1 von 1 Ergebn</li> <li>(KA-QUS) Qua<br/>FÖRDERMASSNA</li> </ul>                               | nis Einstellungen / Export<br>ntum Use Challenge (2026-                                                                  | 2030) 1. Runde 2024                                |                   |                    |                                                                                           |                                         | ERGEBNIS             |                                                                                                    |
| <ul> <li>is 1 von 1 Ergebn</li> <li>(KA-QUS) Qua</li> <li>FÖRDERMASSNA<br/>Status: (40) Cal</li> </ul>      | IS Einstellungen / Export<br>ntum Use Challenge (2026-<br>AHME MIT AUSSCHREIBUNG<br>II eroffnet, 01.01.2026 - 31.12.202  | 2030) 1. Runde 2024<br>9 (48M), Start in: 7M, Rest | Jaufzeit: 3J 11M, |                    |                                                                                           |                                         | ERGEBNIS             |                                                                                                    |
| <ul> <li>bis 1 von 1 Ergebn</li> <li>(KA-QUS) Qua<br/>FÖRDERMASSNA<br/>Status: [40] Cal</li> </ul>          | nis Einstellungen / Export<br>ntum Use Challenge (2026-<br>AHME MIT AUSSCHREIBUNG<br>Il eröffnet, 01.01.2026 - 31.12.202 | 2030) 1. Runde 2024<br>9 (48M), Start in: 7M, Rest | Jaufzeit: 3J 11M, |                    |                                                                                           |                                         | ERGEBNIS             |                                                                                                    |
| <ul> <li>bis 1 von 1 Ergebn</li> <li>(KA-QUS) Qua</li> <li>FÖRDERMAS SNA<br/>Status: (140) Ca</li> </ul>    | is Einstellungen / Export<br>ntum Use Challenge (2026-<br>AHME MIT AUSSCHREIBUNG<br>Il eroffnet, 01.01.2026 - 31.12.202  | 2030) 1. Runde 2024<br>9 (48M), Start in: 7M, Rest | Jaufzeit: 3J 11M, |                    | Status<br>[40] Call erd                                                                   | offnet                                  | ERGEBNIS             | Vorantragseinreichung erfor<br>Nein                                                                                                    |
| <ul> <li>is 1 von 1 Ergebn</li> <li>(KA-QUS) Qua</li> <li>FÖRDERMAS SNA</li> <li>Status: (40) Ca</li> </ul> | ntum Use Challenge (2026-<br>AHME MIT AUSSCHREIBUNG<br>Ill eröffnet, 01.01.2026 - 31.12.202                              | 2030) 1. Runde 2024<br>9 (48M), Start in: 7M, Rest | Jaufzeit: 3J 11M, |                    | Status<br>[40] Call erd<br>Antragseinr                                                    | Sifnet                                  | ERGEBNIS             | Vorantragseinreichung erfor<br>Nein<br>Förderlaufzeit administrativ                                                                             |
| <ul> <li>bis 1 von 1 Ergebn</li> <li>(KA-QUS) Qua</li> <li>FÖRDERMASSNA<br/>Status: (40) Ca</li> </ul>      | nis Einstellungen / Export<br>ntum Use Challenge (2026-<br>AHME MIT AUSSCHREIBUNG<br>Il eröffnet, 01.01.2026 - 31.12.202 | 2030) 1. Runde 2024<br>9 (48M), Start in: 7M, Rest | Jaufzeit: 3J 11M, |                    | Status<br>[40] Call erd<br>Antragseinr<br>Ja                                              | Sffnet<br>eichung aktiviert / {         | ERGEBNIS             | Vorantragseinreichung erfor<br>Nein<br>Förderlaufzeit administrativ                                                                             |
| <ul> <li>bis 1 von 1 Ergebn</li> <li>(KA-QUS) Qua</li> <li>FÖRDERMASSNA<br/>Status: [40] Ca</li> </ul>      | is Einstellungen / Export<br>ntum Use Challenge (2026-<br>AHME MIT AUSSCHREIBUNG<br>Il eroffnet, 01.01.2026 - 31.12.202  | 2030) 1. Runde 2024<br>9 (48M), Start in: 7M, Rest | Jaufzeit: 3J 11M, |                    | Status<br>[40] Call erd<br>Antragseinr<br>Ja<br>Mittelgeber<br>© IVF                      | ö <b>ffnet</b><br>eichung aktiviert / d | ERGEBNIS<br>röffnet? | Vorantragseinreichung erfor<br>Nein<br>Förderlaufzeit administrativ<br><br>Instrument<br>© (KA-QUS) Quantum Use                                 |
| <ul> <li>bis 1 von 1 Ergebn</li> <li>(KA-QUS) Qua<br/>FÖRDERMASSNA<br/>Status: (40) Cal</li> </ul>          | nis Einstellungen / Export<br>ntum Use Challenge (2026-<br>AHME MIT AUSSCHREIBUNG<br>Il eröffnet, 01.01.2026 - 31.12.202 | 2030) 1. Runde 2024<br>9 (48M), Start in: 7M, Rest | Jaufzeit: 3J 11M, |                    | Status<br>[40] Call erd<br>Antragseinr<br>Ja<br>Mittelgeber<br>O IVF<br>Ausschreihl       | Sfinet<br>eichung aktiviert / d         | ERGEBNIS<br>röffnet? | Vorantragseinreichung erfor<br>Nein<br>Förderlaufzeit administrativ<br>Instrument<br>O (KA-QUS) Quantum Use<br>Ausschreibunos-Runde             |
| <ul> <li>bis 1 von 1 Ergebn</li> <li>(KA-QUS) Qua</li> <li>FÖRDERMAS SNA<br/>Status: (40) Ca</li> </ul>     | is Einstellungen / Export<br>ntum Use Challenge (2026-<br>AHME MIT AUSSCHREIBUNG<br>Il eroffnet, 01.01.2026 - 31.12.202  | 2030) 1. Runde 2024<br>9 (48M), Start in: 7M, Rest | Jaufzeit: 3J 11M, |                    | Status<br>[40] Call erd<br>Antragseinr<br>Ja<br>Mittelgeber<br>IVF<br>Ausschreibl<br>2024 | Sffnet<br>eichung aktiviert / d         | ERGEBNIS<br>röffnet? | Vorantragseinreichung erfor<br>Nein<br>Förderlaufzeit administrativ<br>Instrument<br>O (KA-QUS) Quantum Use<br>Ausschreibungs-Runde<br>1. Runde |

Alternativ führt auch der Link: <u>https://ivf.helmholtz.de/?chifid=ffa412f950d0294235245245225</u> zum Dashboard für Antragstellende für diese Fördermaßnahme.

## Spitzenforschung für große Herausforderungen.

- (1) Dort können Sie die Ausschreibungsdokumente ansehen und herunterladen.
- (2) Um den Antrag einzureichen, klicken Sie auf "Antrag jetzt einreichen".

| L Home Projekte * HIDA Applications * Fördermaßnahmen *                                                                                                    | Förderkonzepte                 | e / Instrumente *                                              | Klassifikationen *                          | Verteiler *              | Adressen *                   | Q Suche              | Erweitere                  | Suche * |
|----------------------------------------------------------------------------------------------------|--------------------------------|----------------------------------------------------------------|---------------------------------------------|--------------------------|------------------------------|----------------------|----------------------------|---------|
| <ul> <li>IVF-Helmholtz &gt; Ansicht: Fördermaßnahmen &gt; Ø Fördermaßnahme mit Ausschreibung: (KA-QUS) Quantum Use Challenge (2026-2030) 1 Runde 2024 </li> <li>(KA-QUS) Quantum Use Challenge (2026-2030) 1. Runde 2024</li> </ul> |                                |                                                                |                                             |                          |                              |                      |                            |         |
| FÖRDERMASSNAHME MIT AUSSCHREIBUNG<br>Status:  [40] Call eröffnet, 01.01.2026 - 31.12.2029 (48M), Start in: 7M, R                                                                                                    | estlaufzeit: 3J 11N            | 1, Zugriff als: IVF-Ir                                         | strumentenverantwo                          | ortliche:r               |                              |                      |                            |         |
| Übersicht Details Dokumente Nachrichten Projekte Ve<br>Dashboard Dashboard für Antragsstellende Dashboard für Gutach                                                                                                    | müpfungen Ä                    | nderungshistorie<br>zur Fördermaßnah                           | Zugriffshistorie                            | Follower A               | Ilgemeine Info<br>Begutachtu | weniger «            | Fördermitteilung & Vertrag | Beri    |
|                                                                                                    |                                |                                                                |                                             |                          |                              |                      |                            |         |
| Fördermaßnahme mit Ausschreibung<br>"Quantum Use Challenge"                                                                                                    | Einreich<br>Antragse<br>Annahm | ung von Anträger<br>einreichung aktivier<br>eschluss Hauptantu | i<br>:/ eröffnet?: Ja<br>äge: Montag, 16.06 | <b>.2025 23:59</b> (in 1 | IM).                         |                      |                            |         |
| 2024<br>Status<br>[40] Call eröffnet                                                                                                    | Die Antra<br>+ Antra           | agseinreichung ist e<br>g einreichen                           | eröffnet. Anträge kö                        | nnen eingereich          | nt werden.                   |                      |                            |         |
| Annahmeschluss Hauptanträge<br><u>Montag, 16.06.2025 23:59</u> , in 1M.<br>Frühster Starttermin für Projekte<br><u>Donnerstag, 01.01.2026 00:00</u>                                                                                 | Meine /                        | Anträge & Entwürfe                                             | Meine Nachrich                              | iten Informat            | ionen zur Förd               | ermaßnahme           | Dokumente & Download       | )       |
|                                                                                                    | Doku                           | umente & Dow                                                   | nload                                       |                          |                              |                      | _                          |         |
| <ul> <li>IVF verantwortliche Personen</li> </ul>                                                                                                    | Aliza                          | Name                                                           |                                             |                          |                              |                      | ¢ Typ                      | φ.      |
| Für weitere Informationen oder Rückfragen wenden Sie sich bitte<br>an:                                                                                                    |                                | KA-QUS 2024                                                    | 1. Runde - 01 Call F                        | roposal - Call - C       | Quantum Use C                | hallenge.pdf         | FÖRDERMASSN                | AHME    |
| Andreas Schulze<br>Helmholtz-Gemeinschaft Deutscher Forschungszentren e.V.<br>Telefon: 030 206329-75<br>E-Mail: andreas.schulze@helmholtz.de                                                                                        |                                | KA-QUS 2024                                                    | 1. Runde - 02 Call T                        | emplate 1 - Temp         | olate - Quantun              | n Use Challenge.d    | ocx FÖRDERMASSN            | AHME    |
| Nachricht schreiben                                                                                                    |                                | KA-QUS 2024                                                    | 1. Runde - 03 Call A                        | nnex - Data Prot         | ection Consent               | i Quantum-Use Ca     | ill.pdf Fördermassn        | AHME    |
|                                                                                                    |                                | KA-QUS 2024<br>Use Call.pdf                                    | 1. Runde - 04 Call A                        | nnex - Data-prot         | ection - Compu               | ilsory-Info - Quanti | um- FÖRDERMASSN            | IAHME   |
| Ausschreibungs-<br>dokumente zum Herunterladen                                                                                                    |                                | KA-QUS 2024                                                    | 1. Runde - 05 Call A                        | nnex - Q&A Ever          | nt Quantum Us                | e Call.pdf           | FÖRDERMASSN                | AHME    |
|                                                                                                    | Alle D                         | )ateien herunterla                                             | len                                         |                          |                              |                      |                            |         |

(3) Es öffnet sich der Assistent zum Einreichen eines neuen Antrags in einem neuen Browser-Fenster. Um den Antrag einzureichen, empfehlen wir die Antragsdokumente bereitzuhalten. Aus diesen müssen einige Daten in ProMeta eingetragen bzw. hineinkopiert werden.

## Prozess der Antragseinreichung

Das Prozedere besteht aus mehreren Schritten. Der Antragsassistent führt Sie. Um einen Schritt abzuschließen und zu speichern, klicken Sie jeweils unten auf der Seite auf "Speichern und weiter".

| Antrag einreichen "(KA-QUS) Quantum Use Challenge (2026-2030) 1. Runde 2024" [#]                                                  |
|----------------------------------------------------------------------------------------------------|
| → Hinweis                                                                                                    |
| << zurück Speichern und weiter >>                                                                                                 |
| Antrag einreichen                                                                                                    |
| Bitte wählen Sie*                                                                                                    |
| Neu erfassen                                                                                                    |
| O Entwurf "Sonstige - Quantum-Plus" [#20767]; Letzte Bearbeitung am 06.06.2025 15:05 von Schulze, Andreas, Helmholtz-Gemeinschaft |
|                                                                                                    |
| << zurück Speichern und weiter >> Eingabe unterbrechen                                                                            |

Sie können den Prozess jederzeit unterbrechen ("**Eingabe unterbrechen**"). Alle bis dahin gespeicherten Daten (d.h. die auf der vorherigen Seite) bleiben erhalten. Die Antragseinreichung kann zu einem **späteren Zeitpunkt fortgesetzt werden**. Sie können die alle eingegebenen Daten über "Abbrechen und Eingaben löschen" auch wieder löschen. **Pflichtfelder sind mit einem Sternchen\*** gekennzeichnet. Fehlen Angaben, werden die entsprechenden Felder rot markiert. Mit der Navigationsleiste oben auf der Seite können Sie zwischen den verschiedenen Schritten springen.

| Antrag einreichen "(KA-QUS) Quantum Use Challenge (2026-2030) 1. Runde 2024" [#-1]                 |
|----------------------------------------------------------------------------------------------------|
| ▶ Hinweis                                                                                          |
| complete Spectra und weiter SS                                                                     |
| Speichern und Weiter >>                                                                            |
|                                                                                                    |
| Schritt 1: Angaben zum Vorhaben                                                                    |
| Bitte beachten Sie, dass die geplante / beantragte Förderlaufzeit ab dem 01.01.2026 beginnen muss. |
| Akronym                                                                                            |
| Q-Plus (Beispiel)                                                                                  |
| Thema*                                                                                             |
| Quantum-Plus (Beispiel)                                                                            |
| Federführendes Helmholtz Zentrum*                                                                  |
| · ·                                                                                                |
| Im Test-Modus stehen keine weitere Zentren zur Verfügung.                                          |
| Laufzeit beantragt Start*                                                                          |
| 01.01.2026                                                                                         |
| Laufzeit beantragt Ende*                                                                           |
| 01.12.2028                                                                                         |
| Schlagworte*                                                                                       |
| Ŧ                                                                                                  |
| Vorschlagliste öffnen<br>Verschlagwortung (Tagging); Mehrfacheingabe erlaubt.                      |
| Ausschreibung*                                                                                     |
| (KA-QUS) Quantum Use Challenge (2026-2030) 1. Runde 2024 *                                         |
|                                                                                                    |
|                                                                                                    |
|                                                                                                    |
| << zurück Speichern und weiter >> Eingabe unterbrechen                                             |
| Abbrechen und Eingaben verwerfen                                                                   |

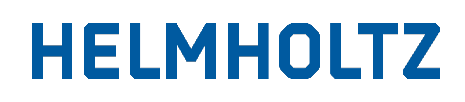

In Schritt 1, Angaben zum Projekt werden grundsätzliche Daten zum geplanten Projekt abgefragt. Geben Sie die avisierten Start- und Enddaten ein. Geben Sie unter "Stichworte" die für Sie relevanten Stichworte ein und bestätigen Sie mit "Enter". Klicken Sie anschließend auf "Speichern und weiter". Sie gelangen zum nächsten Schritt.

Schritt 2: Angaben zur antragstellenden Person am Zentrum

Im nächsten Schritt werden die Daten der antragsstellenden Person am Zentrum (das ist die Person, die den Antrag gerade über ProMeta einreicht, also Sie) erfasst.

Als antragsstellende Person sind Sie automatisch hinterlegt. Wenn Sie die Daten (bspw. die Telefonnummer) bearbeiten möchten, können Sie auf "Eintrag bearbeiten" klicken. Es öffnet sich ein neues Fenster zur Dateneingabe.

| Antragstellende Person am Zentrum |
|-----------------------------------|
| SPEICHERN                         |
| E-Mail-Adresse                    |
| E-Mail*                           |
| max.mustermann@email.de           |
|                                   |
| Angaben zur Person                |
| Anrede<br>Herr × ·                |
| Titel                             |
|                                   |
| Vorname*                          |
| Мах                               |
| Vorname(n), ggf. als Initialen    |
| Nachname*                         |
| Mustermann                        |

Klicken Sie auf "Speichern", um zur Hauptseite von Schritt 2 zurückzukehren.

| Vorantrag / Projektskizze einreichen "(KA) Kampagnen (20    | 26-2030) Biomedical Engin             | eering 2024 - 1. Runde" [#19651]                                                      |                            |                     |                           |
|-------------------------------------------------------------|---------------------------------------|---------------------------------------------------------------------------------------|----------------------------|---------------------|---------------------------|
| Hinweis                                                     |                                       |                                                                                       |                            |                     |                           |
| 1. Projekt-Informationen 2. Antragsteller 3. Projektpartner | 4. Kontaktpersonen 5.                 | Finanzierung 6. Kurzbeschreibung                                                      | 7. Fragebogen 8. Dokumente | 9. Nachricht an IVF | Zusammenfassung Vorantrag |
| << zurück Speichern und weiter >> 😯                         | Entwurf-Einstellungen öf              | fnen Gespeichert als: "Sonstige - T                                                   | nema",                     |                     |                           |
| Schritt 2: Angaben zur antragstel                           | lenden Person a                       | am federführendem Z                                                                   | entrum                     |                     |                           |
| Antropotellande Davoen om foderföl                          | rondon Zontrum                        |                                                                                       |                            |                     |                           |
| Antragstellende Person am federfun                          | renden Zentrum                        |                                                                                       |                            |                     |                           |
| Eintrag bearbeiten                                          |                                       |                                                                                       |                            |                     |                           |
| Christina Angersbach                                        | Übergeordnete<br>Organisationseinheit | Helmholtz-Gemeinschaft Deutsc<br>Anna-Louisa-Karsch-Straße 2<br>10178 Berlin<br>40862 | her Forschungszentren e.V. |                     |                           |
|                                                             | E-Mail                                | christina.angersbach@helmholtz.d                                                      | e                          |                     |                           |
|                                                             | Telefon                               | 0228 30818-16                                                                         |                            |                     |                           |
|                                                             |                                       |                                                                                       |                            |                     |                           |
|                                                             |                                       |                                                                                       |                            |                     |                           |
|                                                             |                                       |                                                                                       |                            |                     |                           |
| < zurück Speichern und weiter >> Eingabe unterb             | rechen                                |                                                                                       |                            |                     |                           |
| Abbrechen und Eingaben verwerfen                            |                                       |                                                                                       |                            |                     |                           |

Klicken Sie auf "Speicher und weiter" um Schritt 2 abzuschließen und weiter zu Schritt 3 geleitet zu werden.

### Schritt 3: Projektpartner erfassen

Im Schritt 3 müssen Sie die Projektpartner erfassen. Das federführende Zentrum (d.h. Ihr Zentrum) wird bereits als Projektpartner aufgeführt. Klicken Sie auf "Projektpartner hinzufügen", um die weitere Projektpartner (bspw. andere Helmholtz-Zentren) hinzuzufügen. Bitte beachten Sie bitte, dass Projektpartner dabei nur Einrichtungen oder Firmen sind, die maßgeblich am Projekt beteiligt sind. Unterauftragnehmer, Dienstleister etc. gehören nicht dazu.

### Schritt 3: Projekt-Partner erfassen

| + Projekt-Partner hinzufügen | Das federführende Zentrum ist<br>bereits eingetragen. Klicken Sie<br>auf "projektpartner hinzufügen, um |                                  |                                 |
|------------------------------|----------------------------------------------------------------------------------------------------|----------------------------------|---------------------------------|
|                              | Name des Projekt-Partners                                                                               | Partner erhält Mittel aus<br>INF | Partner erbringt<br>Eigenmittel |
| Federführendes Zentrum       | 45                                                                                                    | Ja                               | Ja                              |

Es öffnet sich ein Eingabeformular in einem neuen Fenster.

| Projekt-Partner hinzufügen                         |                                              |   |         |  |  |  |  |  |
|----------------------------------------------------|----------------------------------------------|---|---------|--|--|--|--|--|
| Bitte wählen Sie den Typ des Projekt-Partners aus. |                                              |   |         |  |  |  |  |  |
| Projekt-Partner-Typ                                |                                              | ~ |         |  |  |  |  |  |
| schließen                                          | Außeruniversitärer deutscher Partner         |   |         |  |  |  |  |  |
|                                                    | Deutscher Hochschulpartner                   |   |         |  |  |  |  |  |
|                                                    | Ausländischer Hochschulpartnéi <sup>37</sup> |   |         |  |  |  |  |  |
|                                                    | Ausländischer Partner                        |   | ekt-Par |  |  |  |  |  |
|                                                    | Helmholtz-Zentrum                            |   |         |  |  |  |  |  |
|                                                    | Helmholtz-Institut                           |   |         |  |  |  |  |  |
| Federführendes Zentr                               | Unternehmen                                  |   |         |  |  |  |  |  |
|                                                    | Sonstige                                     |   |         |  |  |  |  |  |

Wählen Sie aus der Liste den Typ des Projekt-Partners aus. Klicken Sie "Eintrag bearbeiten", um die Daten zu einem neuen Projektpartner einzugeben.

| 3                                                                 | Name des Projekt-Partners           | Partner erhält Mittel aus<br>INF | Partner erbringt<br>Eigenmittel |
|-------------------------------------------------------------------|-------------------------------------|----------------------------------|---------------------------------|
| Federführendes Zentrum                                            | FZJ                                 | Ja                               | Ja                              |
| Deutsche Hochschulpartner                                         | NAME                                |                                  |                                 |
| Klicken Sie auf "Eintrag                                          | Es wurden noch keine Daten erfasst! |                                  |                                 |
| beiarbeiten", um die Daten der<br>Partneruniversität zu erfassen. | Eintrag bearbeiten                  |                                  |                                 |

### Spitzenforschung für große Herausforderungen.

Geben Sie im nächsten Schritt an, ob der Partner (Zentrum oder Uni) Mittel aus dem IVF erhalten soll und Eigenmittel erbringen wird. Klicken Sie auf speichern, um zum Hauptfenster zurückzukehren.

| Deutscher Hochschulpartner                                                                                                    |
|----------------------------------------------------------------------------------------------------|
| Bitte wählen Sie den Projekt-Partner aus der Liste aus. Falls ihr Projekt-Partner noch nicht hinterlegt ist, können Sie im Feld darunter, den Namen des Partners hinterlegen. |
| SPEICHERN                                                                                                    |
| Deutscher Hochschulpartner aus Liste wählen*                                                                                                    |
| Kürzel des Partners*                                                                                                    |
| Wird bei Auswahl automatisch                                                                                                    |
| eingetragen, kann aber auch                                                                                                    |
| Name des Partners* manuell bearbeitet werden.                                                                                                    |
|                                                                                                    |
| Partner erhält Mittel aus INF*                                                                                                    |
| Partner erbringt Eigenmittel* Bitte auswählen                                                                                                    |
| SPEICHERN Abbrechen                                                                                                    |

Die Einrichtung wird nun in der Liste der Projektpartner aufgeführt. Fügen Sie weitere Partner hinzu, falls weitere Partner am geplanten Projekt beteiligt sein werden. Wenn Sie alle Projektpartner erfasst haben, klicken Sie auf "Vor" um Schritt 3 abzuschließen und zu Schritt 4 zu gelangen.

### Schritt 4: Kontaktpersonen der Projekt-Partner, die Mittel aus INF erhalten, erfassen

In Schritt 4 werden die Kontaktpersonen der jeweiligen Projektpartner erfasst, welche Mittel aus dem IVF erhalten. Automatisch ist hier die antragsstellende Person hinterlegt. Über "Eintrag bearbeiten" können Sie hier Änderungen vornehmen. Für Ihr Zentrum müssen Sie in diesem Schritt zudem einen "Wissenschaftlichen Kontakt" hinterlegen, d.h. eine Person, die das Projekt inhaltlich verantworten wird. Die Eintragungen zu Kontaktpersonen sind zu einem späteren Zeitpunkt noch änderbar.

| Vorantrag / Projektskizze einreichen für "(KA-IVP) Transferinitiative Validierungsprojekte (2014 of the formation of the formation of the form |                                           |                                |                                 |                                                                  |                                                                                                    |  |  |  |
|----------------------------------------------------------------------------------------------------|-------------------------------------------|--------------------------------|---------------------------------|------------------------------------------------------------------|----------------------------------------------------------------------------------------------------|--|--|--|
|                                                                                                    | Name des Projektpartners                  | Partner erhält<br>Fördermittel | Partner erbringt<br>Eigenmittel | Wiss. Kontakt                                                    | Admin. Kontakt                                                                                                    |  |  |  |
| Federführendes Zentrum                                                                                                    | Kontakt der Projektlei-<br>tung eintragen | Ja                             | Ja                              | Es wurden noch keine Kontakt-Daten erfasst!<br>Eintrag bearbeten | Max Mustermann<br>Entrag bearbeten<br>Person ist auch antragstellende Person.<br>Position k.A.<br>E-Mail max.mustermann@email.de<br>Telefon 0123 46678910<br>Übergeordnete Organisationseinheit<br>Musterstadt<br>Musterstadt<br>Deutschland |  |  |  |

Nach Eingabe der Projektkontakte klicken Sie "Speichern und weiter", um Schritt 4 abzuschließen und zu Schritt 5 zu gelangen.

| 1. Projekt-Info | ormationen 2. Antragsteller | 3. Projektpartner | 4. Kontaktpersonen      | 5. Finanzierung | 6. Kurzbeschreibung       | 7. Fragebogen        | 8. Dokumente   | 9. Nachricht an     |
|-----------------|-----------------------------|-------------------|-------------------------|-----------------|---------------------------|----------------------|----------------|---------------------|
|                 |                             |                   |                         |                 |                           |                      |                |                     |
| << zurück       | Sneichern und weiter >>     | 0                 | Entwurf-Einstellungen ö | offnen Gespeich | ert als: "Sonstine - Quan | tum-Plus (Reisniel)" | Freigabe des F | ntwurfs erteilt für |

### Schritt 5: Finanzierung der Partner mit Mittelfluss / mit Eigenmitteln

Bitte tragen Sie die Finanzierungsangaben der einzelnen Partner entsprechend ihrer Einzelfinanzierungspläne ein. Der Gesamtfinanzierungsplan ergibt sich aus der Summe dieser Einze

| Name                | Finanzierungsplan             | Partner erhält Fördermittel | Partner erbringt Eigenmittel |
|---------------------|-------------------------------|-----------------------------|------------------------------|
| Gesamt-Finanzierung | Gesamtfinanzierungplan öffnen |                             |                              |
| Sonstige            | Finanzierungsplan öffnen      | Ja                          | Ja                           |

### Gesamt-Finanzierung der Partner mit Mittelfluss / mit Eigenmitteln

Beantragte Laufzeit: 01.01.2026 - 01.12.2028

### Impuls und Vernetzungsfond (IVF)

### Budget der Partner

Anzahl Partner mit Mittelfluss: 1 von 1

|                                                                   | 1. Jahr (2026) | 2. Jahr (2027)      | 3. Jahr (2028)      | Summe |                                                        |
|-------------------------------------------------------------------|----------------|---------------------|---------------------|-------|--------------------------------------------------------|
| IVF-Budget Sonstige<br>Helmholtz-Zentrum - Federführendes Zentrum | 0,00€          | <mark>0,00</mark> € | <mark>0,00</mark> € | 0,00€ | Keine Fördermittel erfasst!<br>Finanzierung bearbeiten |
| Personalkosten                                                    | 0,00€          | 0,00€               | 0,00€               | 0,00€ |                                                        |
| Sachkosten (Zubehör, Verbrauchsmaterialien, inkl.<br>Reisekosten) | 0,00€          | 0,00€               | 0,00€               | 0,00€ |                                                        |
| Investitionskosten                                                | 0,00€          | 0,00€               | 0,00€               | 0,00€ |                                                        |
| Gesamt IVF Budget                                                 | 0,00€          | 0,00€               | 0,00€               | 0,00€ |                                                        |

### Eigenmittel der Partner

Anzahl Partner mit Eigenmittel: 1 von 1

|                                                                    | 1. Jahr (2026) | 2. Jahr (2027) | 3. Jahr (2028) | Summe  |                                                       |
|--------------------------------------------------------------------|----------------|----------------|----------------|--------|-------------------------------------------------------|
| Eigenmittel Sonstige<br>Helmholtz-Zentrum - Federführendes Zentrum | 0,00€          | 0,00€          | 0,00€          | 0,00€  | Keine Eigenmittel erfasst!<br>Finanzierung bearbeiten |
| Personalkosten                                                     | 0,00€          | 0,00€          | 0,00€          | 0,00€  |                                                       |
| Sachkosten (Zubehör, Verbrauchsmaterialien, inkl.<br>Reisekosten)  | 0,00€          | 0,00€          | 0,00€          | 0,00€  |                                                       |
| Investitionskosten                                                 | 0,00€          | 0,00€          | 0,00€          | 0,00€  |                                                       |
| Gesamt Eigenmittel                                                 | 0,00€          | 0,00€          | 0,00€          | 0,00 € |                                                       |

### Gesamtbudget (IVF-Budget + Eigenmittel)

|              | 1. Jahr (2026) | 2. Jahr (2027) | 3. Jahr (2028) | Summe |
|--------------|----------------|----------------|----------------|-------|
| Gesamtbudget | 0,00€          | 0,00 €         | 0,00 €         | 0,00€ |

Schritt 5: Finanzierung (Förderung aus dem IVF und Eigenmittel) aller Projektpartner

## Spitzenforschung für große Herausforderungen.

Tragen Sie hier in Spalte 1 jeweils für jeden der Partner die Summen ein, die Sie im Antrag aufgeführt haben; es gilt die Summe zusammengefasst für alle beantragten Förderjahre. Angaben für die einzelnen Förder-Jahre sind bei der Vorantragstellung nicht erforderlich!

### Schritt 5: Finanzierung der Partner mit Mittelfluss / mit Eigenmitteln

Bitte tragen Sie die Finanzierungsangaben der einzelnen Partner entsprechend ihrer Einzelfinanzierungspläne ein. Der Gesamtfinanzierungsplan ergibt sich aus der Summe dieser Einzelpläne.

| Name                | Finanzierungsplan             | Partner erhält Fördermittel | Partner erbringt Eigenmittel |
|---------------------|-------------------------------|-----------------------------|------------------------------|
| Gesamt-Finanzierung | Gesamtfinanzierungplan öffnen |                             |                              |
| Sonstige            | Finanzierungsplan öffnen      | Ja                          | Ja                           |

### SPEICHERN

### Finanzierung des Partners "Sonstige"

| .aufzeit: 01.01.2026 - 01.12.2028 |    |
|-----------------------------------|----|
| Partner erhält Fördermittel       | Ja |

| Partner erbringt Eigenmittel | Ja |
|------------------------------|----|
|                              |    |

Impuls und Vernetzungsfond (IVF)

|                                                                | 1. Jahr (2026) | 2. Jahr (2027) | 3. Jahr (2028) | Summe |
|----------------------------------------------------------------|----------------|----------------|----------------|-------|
| Personalkosten                                                 | 0,00           | 0,00           | 0,00           | 0,00  |
| Sachkosten (Zubehör, Verbrauchsmaterialien, inkl. Reisekosten) | 0,00           | 0,00           | 0,00           | 0,00  |
| Investitionskosten                                             | 0,00           | 0,00           | 0,00           | 0,00  |
| IVF-Budget                                                     | 0,00           | 0,00           | 0,00           | 0,00  |

#### Eigenmittel der Partner

|                                                                | 1. Jahr (2026) | 2. Jahr (2027) | 3. Jahr (2028) | Summe |
|----------------------------------------------------------------|----------------|----------------|----------------|-------|
| Personalkosten                                                 | 0,00           | 0,00           | 0,00           | 0,00  |
| Sachkosten (Zubehör, Verbrauchsmaterialien, inkl. Reisekosten) | 0,00           | 0,00           | 0,00           | 0,00  |
| Investitionskosten                                             | 0,00           | 0,00           | 0,00           | 0,00  |
| Summe Eigenmittel                                              | 0,00           | 0,00           | 0,00           | 0,00  |

#### Gesamtbudget (IVF-Budget + Eigenmittel)

|              | 1. Jahr (2026) | 2. Jahr (2027) | 3. Jahr (2028) | Summe |
|--------------|----------------|----------------|----------------|-------|
| Gesamtbudget | 0,00           | 0,00           | 0,00           | 0,00  |

### Schritt 6 Zusammenfassung:

### Schritt 6: Zusammenfassung / Summary

| /usammenfassung in deutsch* |     |
|-----------------------------|-----|
| Summary                     | 1.  |
| Summary in English*         |     |
| Zusammenfassung             | 11. |
|                             |     |

### Spitzenforschung für große Herausforderungen.

Für die "Zusammenfassung" / "Summary" bitte jeweils max. 250 Wörter verwenden! klicken Sie dann auf "Speichern und weiter", um Schritt 6 abzuschließen und zu <u>Schritt 7: Fragen zum Antrag</u> zu gelangen.

### Schritt 7: Fragen zum Antrag

| Antrag einreichen "(KA-QUS) Quantum Use Challenge (2026-2030) 1. Runde 2024" [#20823]                                                                                           |                                                                                        |  |  |  |
|----------------------------------------------------------------------------------------------------|----------------------------------------------------------------------------------------|--|--|--|
| ▶ Hinweis                                                                                                    |                                                                                        |  |  |  |
| 1. Projekt-Informationen       2. Antragsteller       3. Projektpartner       4. Kontaktpersonen       5. Finanzierung       6. Kurzbeschreibung       7. Fragebogen       8. [ |                                                                                        |  |  |  |
| << zurück Speichern und weiter >> 😔                                                                                                    | Entwurf-Einstellungen öffnen Gespeichert als: "Sonstige - Quantum-Plus (Beispiel)", Fr |  |  |  |

### Schritt 7: Fragen zum Antrag

|   | Punkt<br>/<br>code | Kriterium / item                                                                                                    | Erläuterung / response |
|---|--------------------|----------------------------------------------------------------------------------------------------|------------------------|
| 1 | A                  | Supplementary information on the project title                                                                                           |                        |
| 2 | A 1.               | Project Acronym<br>Please enter the Acronym for your Quantum Use<br>Challenge Project                                                    | Pflichtfeld            |
| 3 | В                  | Information on application requirements                                                                                                  |                        |
| 4 | B 1.               | Number of different Helmholtz Centers<br>State the number of different Helmholtz Centers involved<br>in the Quantum Use Project.         | Pflichtfeld            |
| 5 | B 2.               | Name the participating Helmholtz Centers<br>Please specify the acronyms of the Helmholtz Centers<br>involved in the Quantum Use Project. | Pflichtfeld            |
| 6 | В 3.               | Number of different Helmholtz Research Fields<br>State the number of different Helmholtz Research Fields<br>of the Quantum Use Project   | Pflichtfeld            |
| 7 | В4.                | Name the Helmholtz Research Fields<br>Please specify the participating Helmholtz Research<br>Fields involved in the Quantum Use Project. | Pflichtfeld            |

### Schritt 8: Dokumente zum Antrag einstellen

In Schritt 8 erfolgt der Upload der Dokumente im angegebenen Dateiformat. Bitte achten Sie darauf, dass die maximale Dateigröße nicht überschritten wird.

| Antrag einreichen "(KA-QUS) Quantum Use Challenge (2026-2030) 1. Runde 2024" [#20823]                                                                                      |
|----------------------------------------------------------------------------------------------------|
| ▶ Hinweis                                                                                                    |
| 1. Projekt-Informationen 2. Antragsteller 3. Projektpartner 4. Kontaktpersonen 5. Finanzierung 6. Kurzbeschreibung 7. Fragebogen 8. Dokumente 9. Nachricht an IVF Zusammen |
| << zurück Speichern und weiter >> 🗘 Entwurf-Einstellungen öffnen Gespeichert als: "Sonstige - Quantum-Plus (Beispiel)", Freigabe des Entwurfs erteilt für: 1 Personen      |
| Schritt 8: Dokumente zum Antrag                                                                                                    |
| Bitte laden Sie die entsprechenden Dokumente hoch.                                                                                                    |
| Die folgende Dokumente sind für die Antragseinreichung erforderlich:                                                                                                    |
| • Antrag                                                                                                    |
|                                                                                                    |
| Antrag                                                                                                    |
|                                                                                                    |
| Dron files to unload                                                                                                    |
| Diop files to upload                                                                                                    |
| (or click)                                                                                                    |
|                                                                                                    |
| Die maximale erfaubte Dateigroße betragt: 1.2 GB<br>Folgende Datei-Typen sind erlaubt: .pdf                                                                                |
| Dokumenten-Typ: Projekt-Antrag                                                                                                    |
| Antrag                                                                                                    |
|                                                                                                    |
| Dron files to unload                                                                                                    |
|                                                                                                    |
| (or click)                                                                                                    |
|                                                                                                    |
| Folgende Datei-Typen sind erlaubt: .pdf                                                                                                    |
| Dokumenten-Typ: Projekt-Antrag                                                                                                    |
|                                                                                                    |
|                                                                                                    |
| << zurück Speichern und weiter >> Eingabe unterbrechen                                                                                                    |

Folgende Dokumente sind in ProMeta hochzuladen – bis spätestens 16.06.2025 – 23.59 Uhr:

- Antrag (PDF, gemäß Template)
- **Optional:** Anlagen die Sie ggf. separat einreichen bzw. nachreichen müssen (Letter of support)

### Schritt 9: Nachricht an das IVF-Team

In Schritt 9 können Sie eine Nachricht an das IVF-Team verfassen, falls Sie uns weitere Punkte zum Antrag oder der Antragseinreichung mitteilen möchten. Dies ist optional. Klicken Sie auf "Speichern und weiter" um Schritt 7 abzuschließen und zur Zusammenfassung des Einreichungsprozesses zu gelangen.

### Schritt 10: Zusammenfassung des Einreichungsprozesses

An dieser Stelle können Sie sich eine Zusammenfassung aller bisher eingegebenen Daten und hochgeladenen Dokumente ansehen. Prüfen Sie die eingegebenen Daten auf Vollständigkeit und Richtigkeit ("1"). Wenn Sie möchten, können Sie sich die Zusammenfassung ausdrucken ("2"). Dies ist optional. Sie haben auch nach Antragseinreichung Zugang zu ProMeta und können sich den Antrag hier weiterhin ansehen. Wenn alle Daten vollständig und korrekt sind, klicken Sie auf "Antrag einreichen". ProMeta fügt dann alle Daten zusammen und legt im System notwendige Verknüpfungen an. Dies dauert eine Weile. Haben Sie an dieser Stelle etwas Geduld, es handelt sich nicht um einen Fehler.

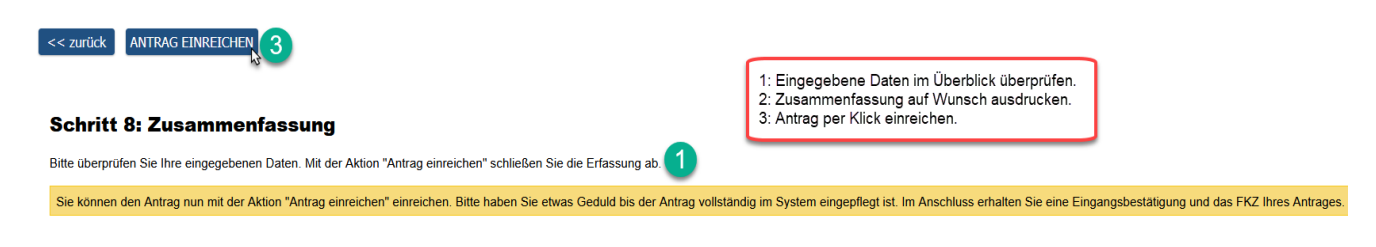

Sie werden automatisch zur Fertigstellung der Antragseinreichung weitergeleitet.

### Fertigstellung

Zusammenfassung drucken

Mit Antragseinreichung wird das Förderkennzeichen erstellt, welches im gesamten Auswahlverfahren und Förderprozess das Projekt kennzeichnet. Hiermit ist die Antragseinreichung abgeschlossen.

Vielen Dank für Ihren Antrag. Ihr Antrag wurde erfolgreich eingereicht und hat das Förderkennzeichen VII-NG-19-01<sup>9</sup>erhalten. Der Antrag wird im nächsten Schritt formal geprüft; wir melden uns nach dem Abschluss der Prüfung erneut bei Ihnen.

Sie können das Browser-Fenster, in dem der Antragsassistent angezeigt wird, jetzt schließen und zum Hauptfenster von ProMeta zurückkehren.

Um sich Ihr eingereichtes Proposal anzeigen zu lassen, wählen Sie aus der Auswahlliste "Meine Anträge/Meine Projekte". Hier können Sie auch zu einem späteren Zeitpunkt im Auswahlverfahren und im Förderprozess alle zum Antrag/Projekt hinterlegten Informationen einsehen. Sie können sich nun von ProMeta abmelden.

## Ansprechpersonen

Wenn Sie Fragen zur Antragseinreichung über ProMeta haben, wenden Sie sich bitte an Christina Angersbach (<u>impulsfonds@helmholtz.de</u>). Als Instrumentenverantwortliche für das Programm steht Ihnen Christine Mieck und Andreas Schulze über <u>quantum-use@helmholtz.de</u> für alle inhaltlichen Fragen zum Antrags- und Auswahlprozess der Ausschreibung "<u>Ausschreibung für Projekte zur Quantum Use Challenge</u>" zur Verfügung.